Snelstartgids

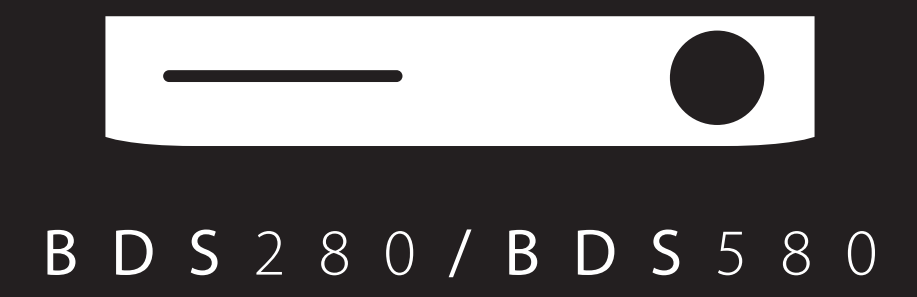

B D S 2 8 0

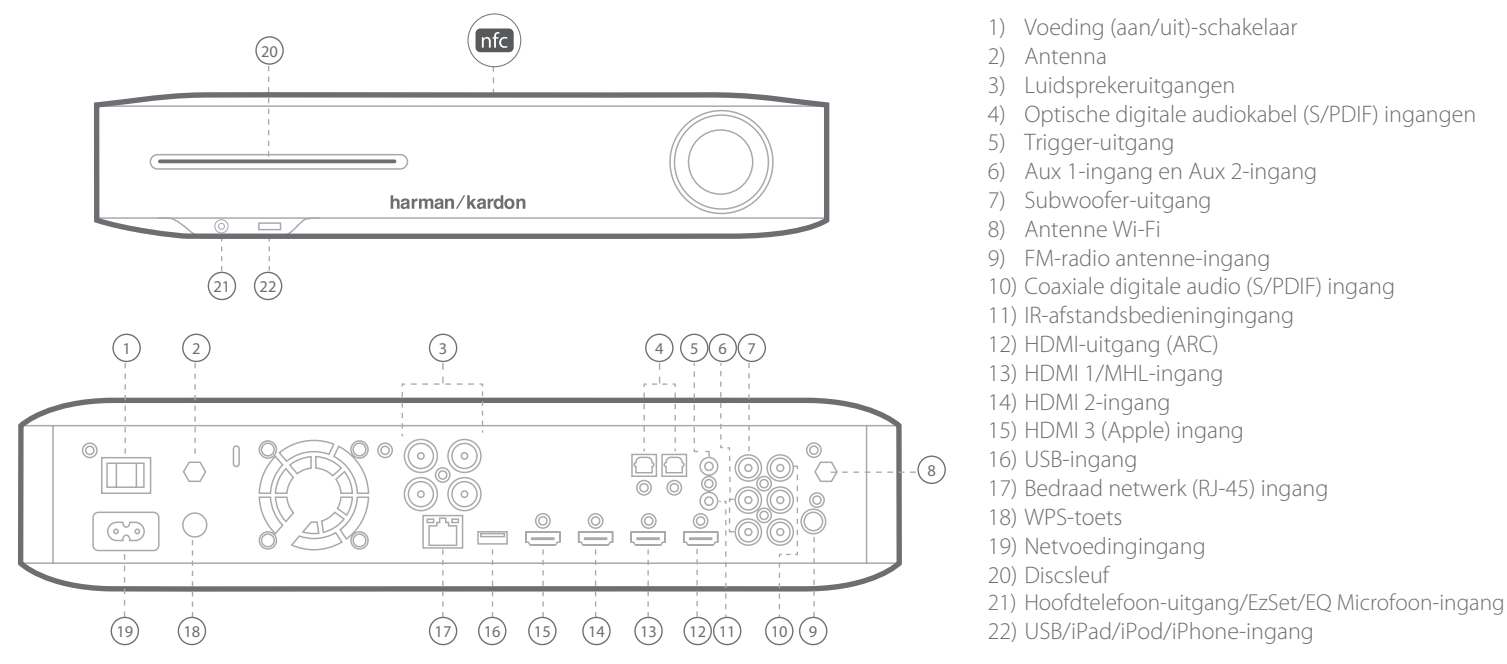

B D S 5 8 0

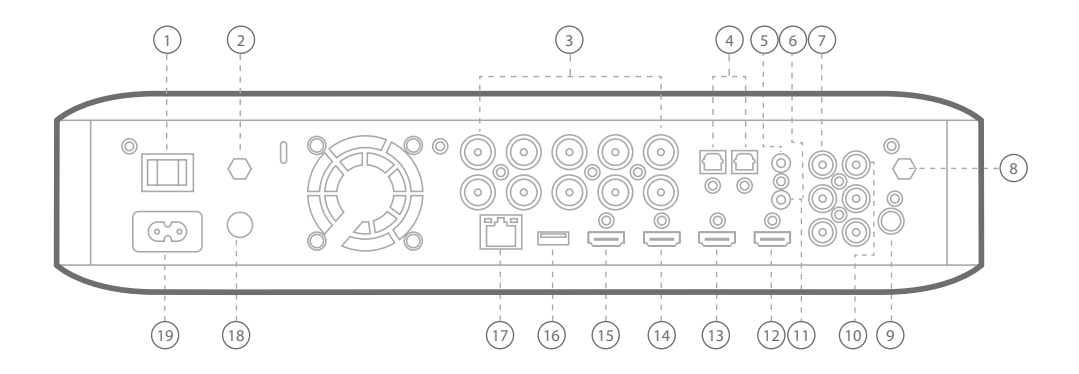

LET OP: Voordat u aansluitingen maakt op het BDS-systeem, ervoor zorgen dat het netsnoer van het systeem is losgekoppeld van het apparaat en het stopcontact. De luidsprekers aansluiten terwijl het systeem is aangesloten en ingeschakeld kan de luidsprekers beschadigen.

# B D S 2 8 0

## De luidsprekers aansluiten

2

# B D S 5 8 0

## De luidsprekers aansluiten

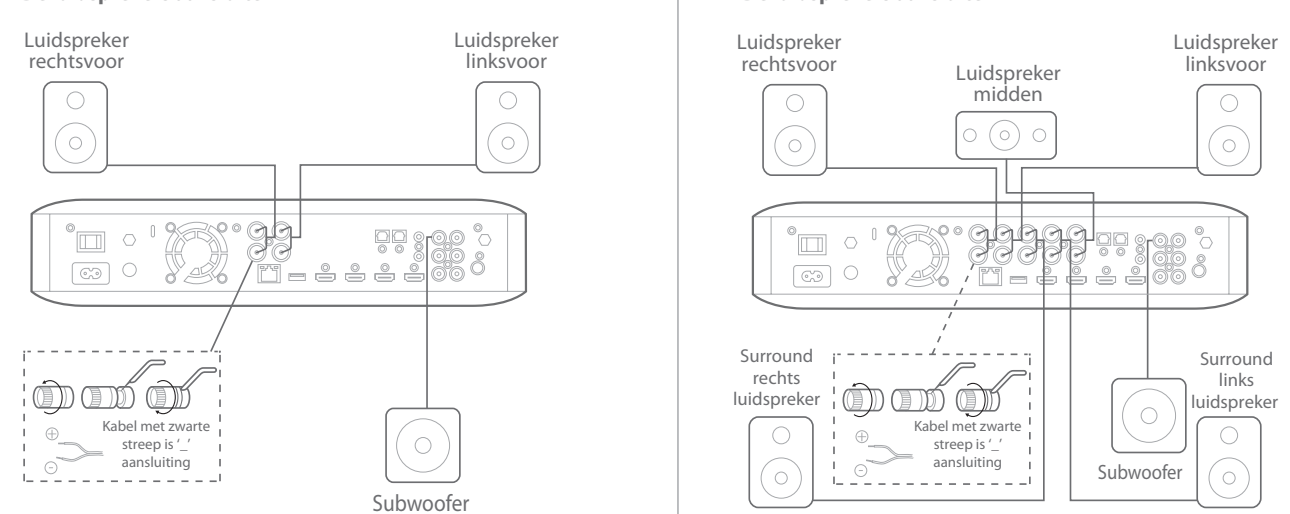

**BELANGRIJK:** Zorg ervoor dat de (+) en (-) kabels elkaar niet raken of in contact komen met metalen onderdelen van het achterpaneel van de BDS. Contact van kabels kan kortsluiting veroorzaken en de BDS-ontvanger beschadigen.

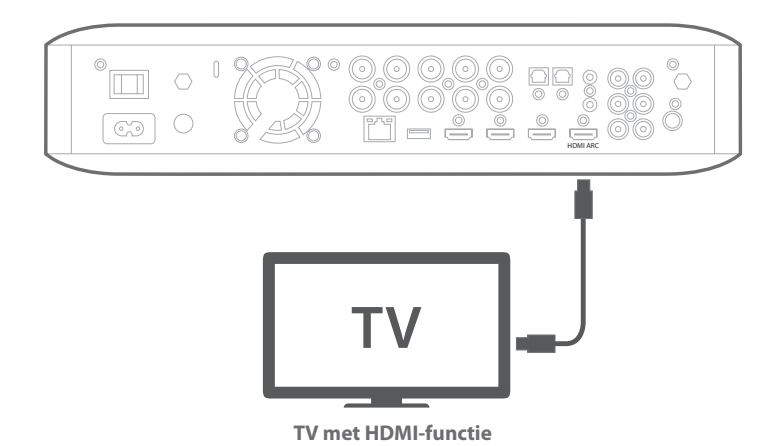

**OPMERKING:** Als uw TV ondersteuning biedt voor het HDMI Audio Return Channel (ARC) en u afstemt op digitale TV-kanalen via de ingebouwde tuner van de TV, of als u andere bronnen (zoals een videocomponent) al rechtstreeks hebt aangesloten op uw TV, dan kunt u het geluid doorsturen naar het BDS-systeem via het Audio Return Channel van de HDMI-uitgangsaansluiting zonder dat extra aansluitingen op het systeem zijn vereist.

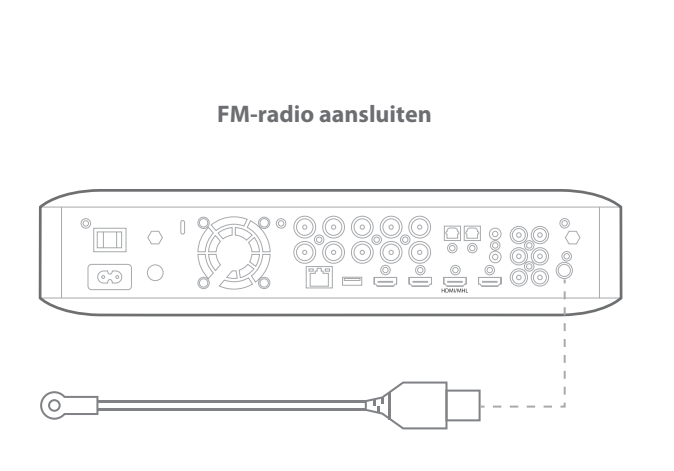

### Een bron aansluiten met HDMI, inclusief MHL

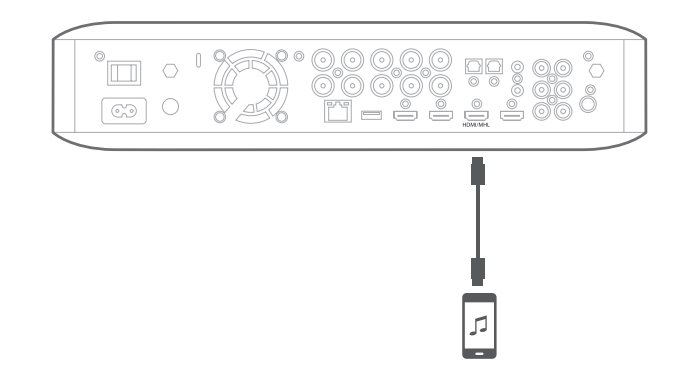

Compatibel met de Roku Streaming Stick en mobiele apparaten voorzien van MHL.

4

Uw digitale audiobronapparaat aansluiten

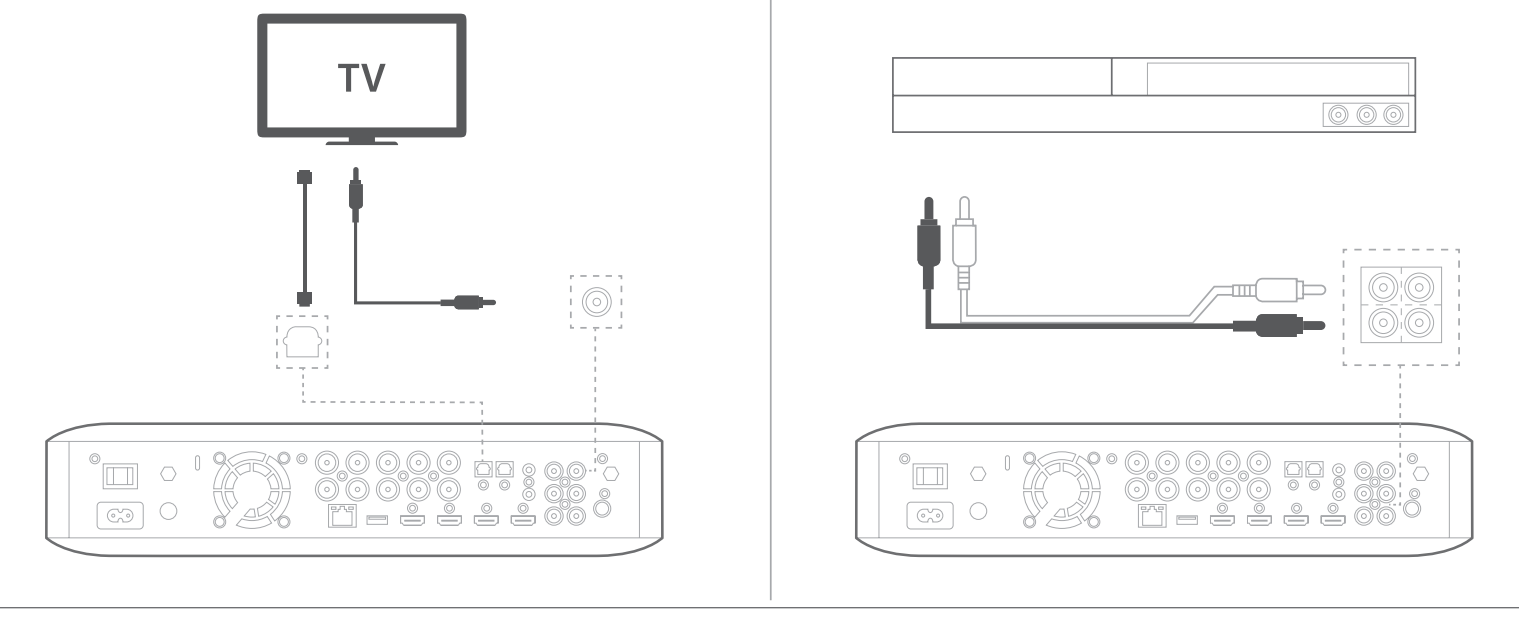

## Aansluiten op een bedraad netwerk

**OPMERKING:** als u een verbinding wilt maken met uw thuisnetwerk, deze stap eerst overslaan. Gebruik het instelmenu van de BDS voor de aansluiting nadat u andere aansluitingen hebt gemaakt en de voeding van het systeem hebt ingeschakeld.

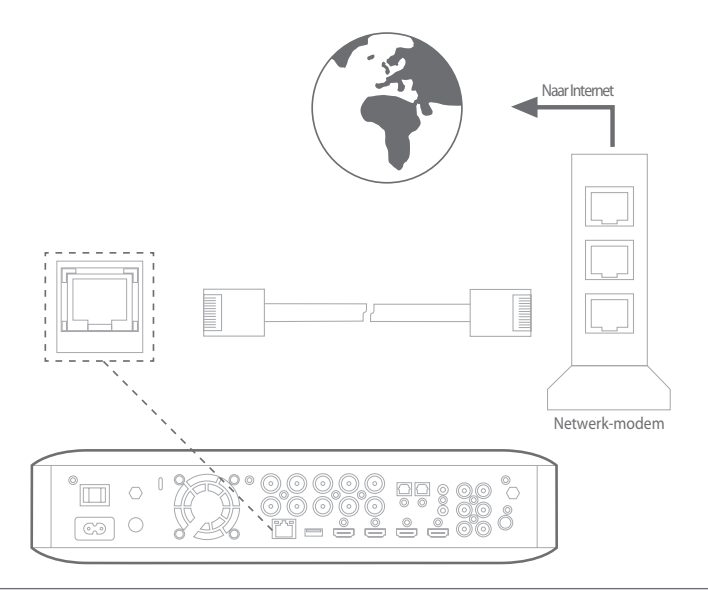

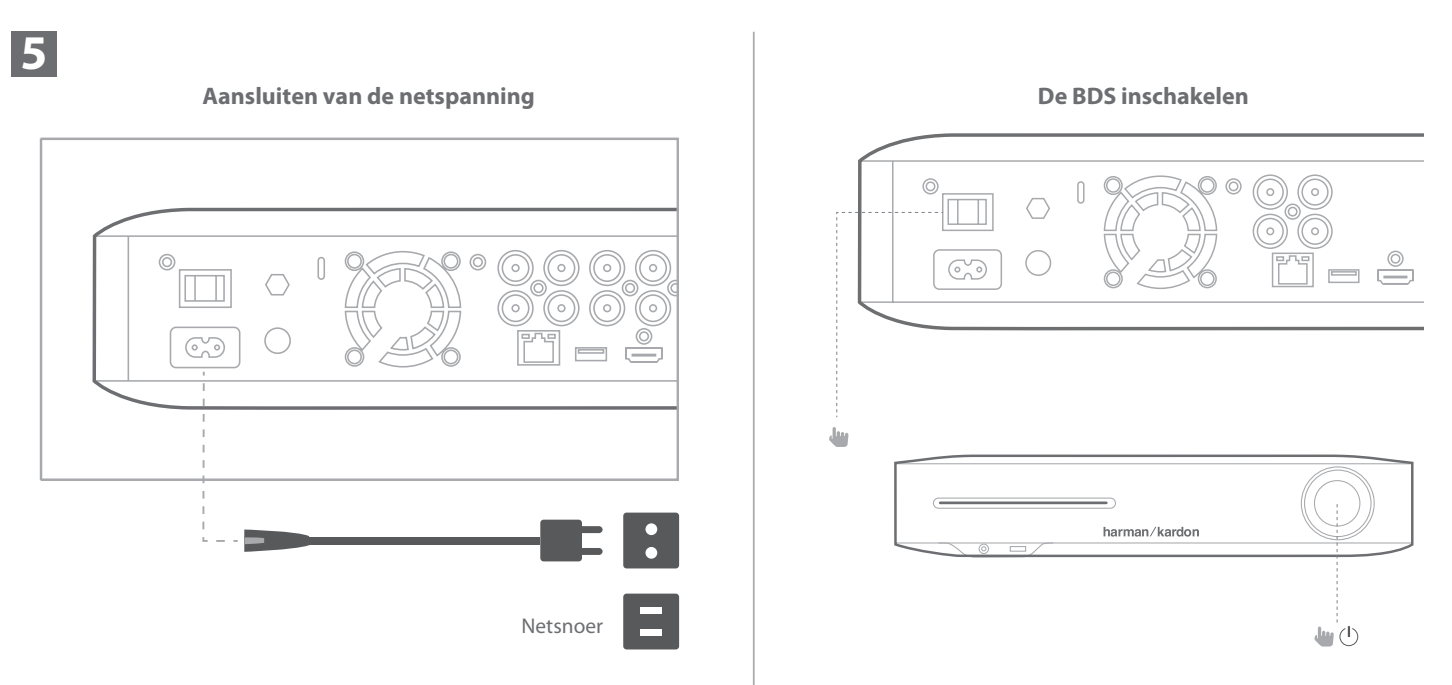

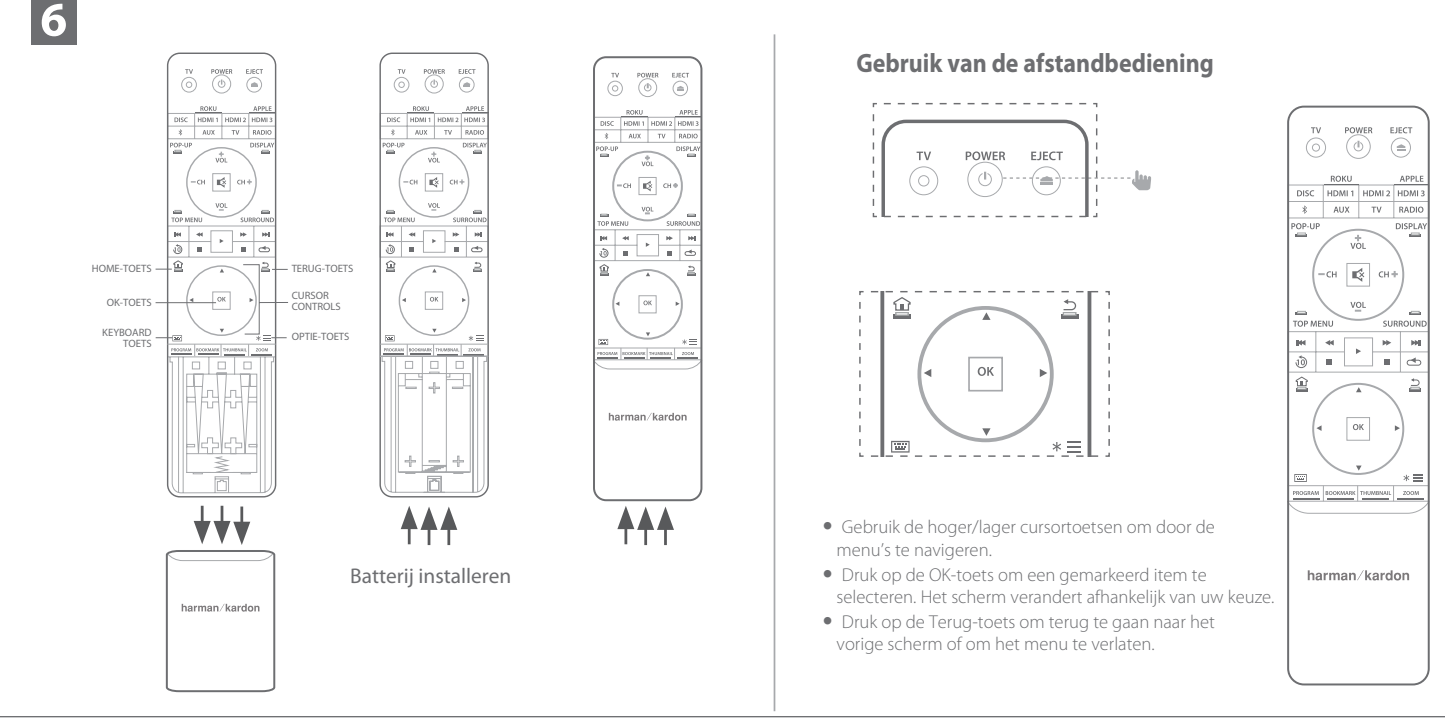

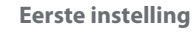

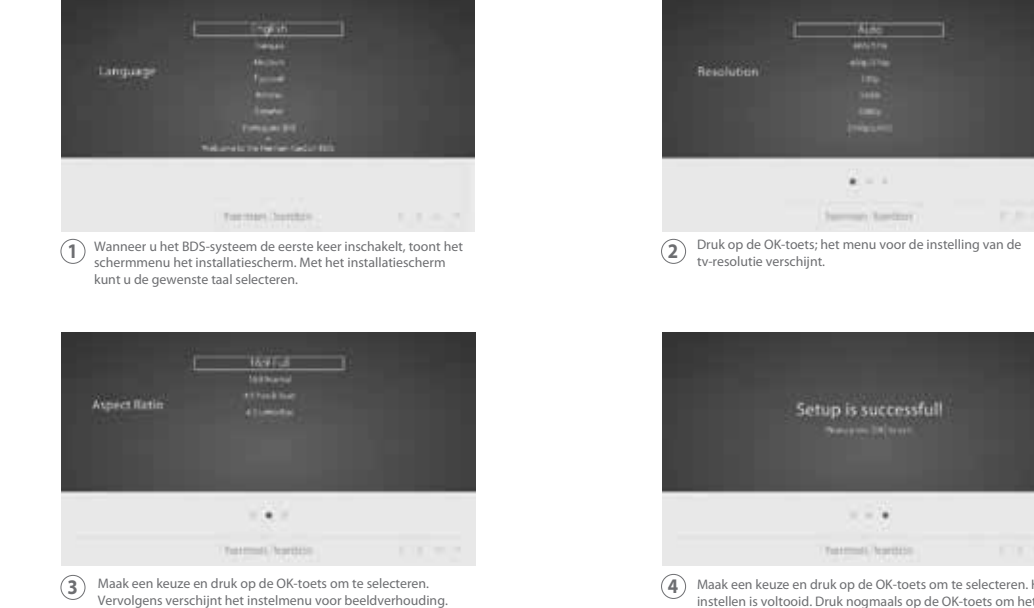

Vervolgens verschijnt het instelmenu voor beeldver 16:9 Full is de beste keuze voor de meeste displays.

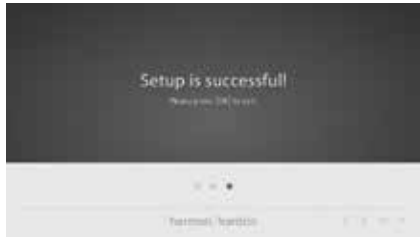

(4) Maak een keuze en druk op de OK-toets om te selecteren. Het instellen is voltooid. Druk nogmaals op de OK-toets om het eerste installatiemenu te sluiten. Het home-menu verschijnt.

7

## Gebruik van het BDS/home-menu

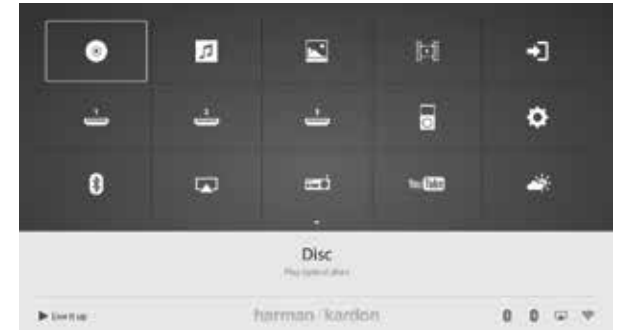

Druk op de Home-toets op de afstandsbediening om het Home Menu te openen

De beschikbaren bronnen staan aan in een kader.

Om een bron uit het kader te selecteren gebruikt u de hoger/lager cursortoetsen om de gewenste bron te markeren. Vervolgens op de OK-toets drukken om te selecteren.

OPMERKING: Er zijn twee pagina's (schermen) met beschikbare bronnen. Om bronnen op de volgende pagina te openen, een bron in de laagste rij markeren en op de cursor lager-toets drukken.

Voor volledige informatie over het gebruik van alle functies van uw BDS-systeem kunt u de gebruikershandleiding van het BDS 280/BDS580 Blu-ray Discsysteem downloaden via www.harmankardon.com.

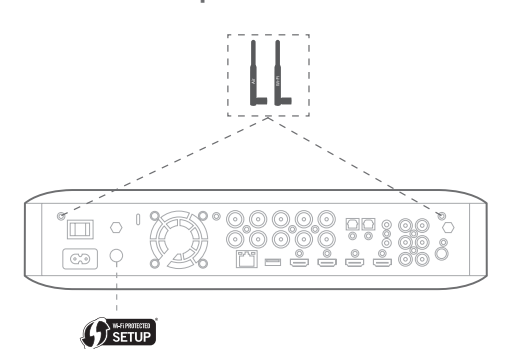

- Selecteer vanuit het home-scherm Instellingen en vervolgens Netwerk.
- Controleer of de Netwerkaansluiting op "Aan" staat.
- Stel 'Type' in op 'Wi-Fi.'
- Selecteer de gewenste methode voor het aansluiten van uw draadloze netwerk in "Wi-Fi instellen." Volg de getoonde aanwijzingen.

Er zijn vier opties voor het instellen van draadloze netwerken

- 1. Selecteer een draadloos netwerk
- 2. Configureer Wi-Fi voor iOS
- 3. WPS PBC (Druktoetscontrole)
- 4. WPS PIN

10

## 1. Selecteer een draadloos netwerk

Selecteer "Kies een netwerk" in de lijst "Wi-Fi instellen".

- Volg de instructies op het scherm om uw draadloze thuisnetwerk te selecteren en voer eventueel uw wachtwoord in
- 2. Configureer Wi-Fi voor iOS
- Sluit eventueel een iOS-apparaat (iPhone, iPod touch of iPad ) aan op de USB-poort op het voorpaneel van de BDS. Zorg ervoor dat Wi-Fi is ingeschakeld op uw iOS-apparaat en dat het verbonden is met uw draadloze thuisnetwerk.

**OPMERKING:** iOS versie 5 of hoger is vereist voor iOS WiFi sharing.

- Selecteer "Configureer Wi-Fi voor iOS" in de lijst "Wi-Fi instellen".
- Een pop-up verschijnt afhankelijk van uw iOS-apparaat. Selecteer "Toestaan" om te bevestigen dat u de "Wi-Fi instellenen" wilt delen.
- De verbinding moet nu automatisch tot stand komen. Controleer de instelling van uw televisie om te bevestigen

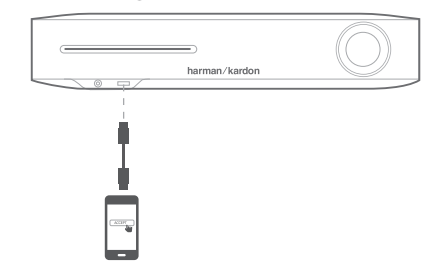

### 3. WPS PBC (Druktoetscontrole)

- Selecteer "WPS PBS" in de lijst "Wi-Fi instellen".
- Druk op de WPS-toets op het achterpaneel van de BDS
- Ga vervolgens naar uw draadloze router en druk op de WPS-toets
- De verbinding moet nu automatisch tot stand worden gebracht. Controleer de status van uw televisie om te bevestigen

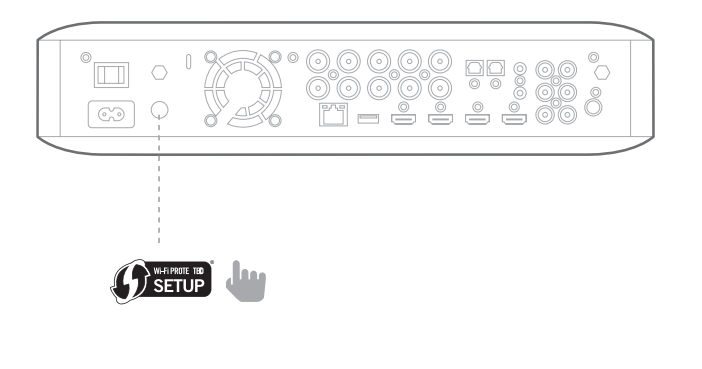

## 4. WPS PIN

- Selecteer "WPS PIN" in de lijst "Wi-Fi instellen".
- Een PIN-code verschijnt op het scherm
- Voer dezelfde PIN-code in op de interne webpagina van uw draadloze router om verbinding te maken. Zie de handleiding van uw router voor meer informatie

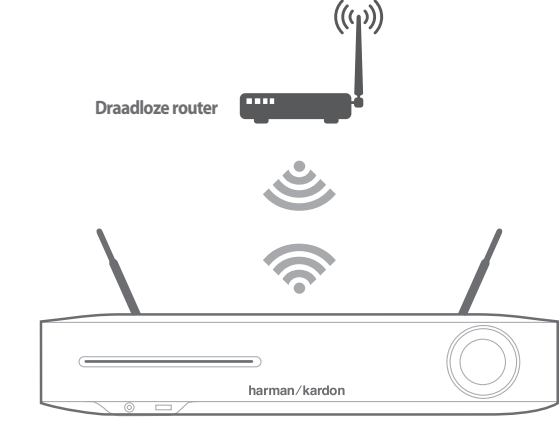

Voordat u de BDS gebruikt, moet u deze configureren om met uw specifieke luidsprekersysteem te werken. Harman Kardon's EzSet/EQ-systeem gebruikt de meegeleverde EzSet/EQ-microfoon om deze belangrijke stap automatisch uit te voeren.

### BDS voor uw luidsprekersysteem configureren

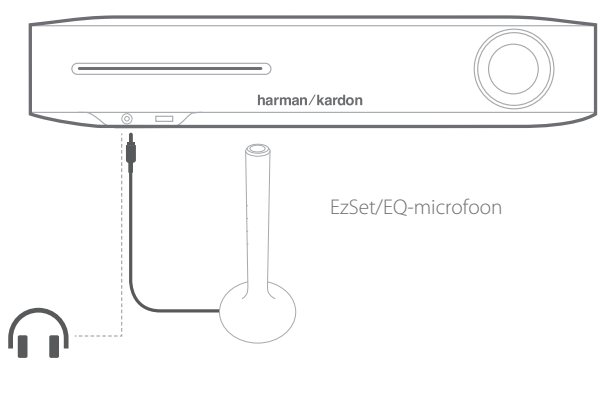

**BELANGRIJK:** Druk op de "Disc"-toets van de afstandsbediening voordat u de EzSet/EQ-procedure uitvoert. De EzSet/EQ-procedure is alleen beschikbaar wanneer Disc-invoer is geselecteerd.

- 1. De meegeleverde EzSet/EQ-microfoon aansluiten op de hoofdtelefoon-ingang op het voorpaneel van de BDS.
- 2. Plaats de microfoon op oorhoogte in uw belangrijkste luisterpositie.
- 3. Druk op de Home-toets van de afstandsbediening. Het Home-menu van het systeem verschijnt op de tv.
- 4. Gebruik de cursor om "Instelling" te selecteren en druk op de OK-toets. Het instelmenu van het systeem verschijnt.
- 5. Gebruik de cursortoets, selecteer "Geluid" en druk op OK. Gebruik de cursor om EzSet/EQ te selecteren en druk op OK.
- 6. Luister zonder andere geluiden naar het testgeluid dat via de luidsprekers wordt weergegeven. Terwijl het testsignaal door de luidsprekers circuleert, toont het scherm welke luidspreker wordt getest.
- 7. Als de test voltooid is, verandert de melding "Testen" op het scherm in "Alle tests uitgevoerd"."
- 8. Druk op de Terug-toets om de EzSet/EQ-testprocedure af te sluiten.

**OPMERKING:** Als de test mislukt, verandert de melding "Testen" op het scherm in "EzSet/EQ mislukt". Zorg ervoor dat alle luidsprekers aangesloten zijn en de kamer rustig is. Druk op de Terug-toets, zorg ervoor dat alle luidsprekers correct zijn aangesloten en voer de test opnieuw uit vanaf stap 5.

Uw BD-ontvanger is ontworpen om compatibel te zijn met de regio-management informatie die op de meeste Blu-ray Disc en DVD's is gecodeerd. Uw ontvanger kan alleen discs afspelen die regio-gecodeerd zijn voor het gebied waar de ontvanger is geleverd en voor verkoop is bestemd:

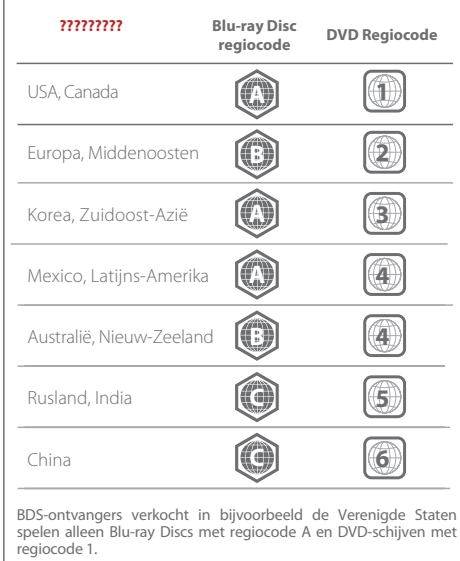

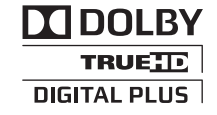

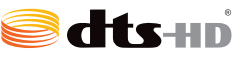

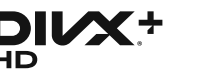

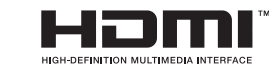

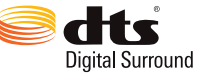

Geproduceerd onder licentie van Dolby Laboratories. Dolby en het dubbele D-symbool zijn handelsmerken van Dolby Laboratories.

Geproduceerd onder licentie van US Patentnummers: 5,956,674; 5,974,380; 6,226,616; 6,487,535; 7,212,872; 7,333,929; 7,392,195; 7,272,567 & andere USA en wereldwijde patenten uitgegeven en aangevraagd. DTS-HD, het Symbool & DTS-HD en het Symbool zijn gedeponeerde handelsmerken van DTS Inc. Het product bevat software. © DTS, Inc. Alle rechten voorbehouden.

1) OVER DIVX VIDEO: DivX <sup>®</sup> is een digitaal videoformaat gemaakt door DivX, LLC, een dochteronderneming van Rovi Corporation. Dit is een officieel DivX Certified <sup>®</sup> apparaat dat DivX-video afspeelt. Ga naar divx.com voor meer informatie en software tools om uw bestanden om te zetten naar DivX-video's.

2) OVER DIVX<sup>®</sup> VIDEO-ON-DEMAND: Dit DivX Certified <sup>®</sup> apparaat moet worden geregistreerd om DivX Video-on-Demand (VOD) films af te spelen. Ga voor de registratiecode naar de DivX VOD sectie in het instelmenu van uw apparaat. Ga naar vod.divx.com voor meer informatie over hoe u uw registratie kunt voltooien.

3) DivX Certified® om DivX ®-video tot HD 1080p, inclusief premium inhoud, af te spelen.

4) DivX °, DivX Certified ° en de bijbehorende logo's zijn handelsmerken van Rovi Corporation of haar dochterondernemingen en worden onder licentie gebruikt.

De termen HDMI, het HDMI-logo en High-Definition Multimedia Interface zijn handelsmerken of gedeponeerde handelsmerken van HDMI Licensing LLC in de Verenigde Staten en andere landen.